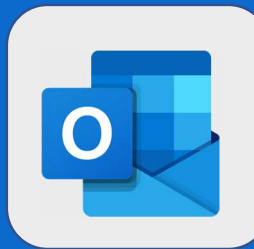

## Outlook: visualiser les disponibilités

Une fois connecté à votre calendrier, créez votre événement

Si vous souhaitez trouver le meilleur créneau possible pour votre réunion, cliquez sur **Assistant Planification** situé à droite de la zone **Contact** (dans l'interface de création d'événement). Ceci permet d'afficher les disponibilités des destinataires, y compris des salles de réunions.

| Calendrier 🗸  |              |                              | 1             |
|---------------|--------------|------------------------------|---------------|
| 🖫 Enregistrer | â Abandonner | ☐ Assistant de planification | 🚾 Occupé(e) 🗸 |

<sup>2</sup> L'assistant s'affiche et vous voyez alors apparaître vos rendez-vous ainsi que les périodes de disponibilités des autres destinataires (y compris les salles de réunion si vous en avez ajouté).

La zone de gauche vous permet d'ajouter de nouveaux participants ou salles

La zone de droite vous permet de consulter les créneaux horaires disponibles

| V OK       Abandonner         31/03/2020       09:15 v a 09:45 v g Journée entière         Marci 31 mars 2020       Mercredi 01 avril 2020         Heures ouvrées unique       800 9:00 10:00 11:00 12:00 13:00 14:00 15:00 8:00 9:00 10:00 11:00 12:00 13:00         Participants obligatoires       800 9:00 10:00 11:00 12:00 13:00 14:00 15:00 16:00 8:00 9:00 10:00 11:00 12:00 13:00         Piorian GUERIN       800 9:00 10:00 11:00 12:00 13:00 14:00 15:00 16:00 8:00 9:00 10:00 11:00 12:00 13:00         Pascal LEROY       Image: Con O Poir S C       Image: Con O Poir S C         Ajouter un participant obligat       Image: Con O Poir S C       Image: Con O Poir S C         Ajouter un participant facultatif       Image: Con O Poir S C       Image: Con O Poir S C         Ajouter un participant facultatif       Image: Con O Poir S C       Image: Con O Poir S C         Ajouter un participant facultatif       Image: Con O Poir S C       Image: Con O Poir S C         Ajouter un participant facultatif       Image: Con O Poir S C       Image: Con O Poir S C         Ajouter un participant facultatif       Image: Con O Poir S C       Image: Con O Poir S C         Ajouter un participant facultatif       Image: Con O Poir S C       Image: Con O Poir S C         Ajouter un participant facultatif       Image: Con O Poir S C       Image: Con O Poir S C         Ajouter un participant facultatif                                                                                                    |                | Calendrier                  |        |      |          |         |       |         |            |       |        |       |                        |           |           |             |       |      |  |
|----------------------------------------------------------------------------------------------------|----------------|-----------------------------|--------|------|----------|---------|-------|---------|------------|-------|--------|-------|------------------------|-----------|-----------|-------------|-------|------|--|
| 31/03/2020       09:15                                                                                                    |                | 🗸 OK 🛛 🛅 Abandonner         |        |      |          |         |       |         |            |       |        |       |                        |           |           |             |       |      |  |
| Marci 31 mars 2020       Mercredi 01 avril 2020         Heures ouvrées unique       8:00       9:00       10:00       11:00       12:00       13:00       14:00       15:00       16:00       8:00       9:00       10:00       12:00       13:00         Participants obligatoires       Image: Structure Structure Structu                                                                                                    |                | 31/03/2020                  | 09:    | 15   | ∼ à i    | 09:45   | ~ (   | 🧕 Jourr | iée entièr |       |        |       |                        |           |           |             |       | _    |  |
| Heures ouvrées unique       8:00       9:00       10:00       11:00       12:00       13:00       14:00       15:00       16:00       8:00       9:00       11:00       12:00       12:00       12:00       12:00       12:00       12:00       12:00       12:00       12:00       12:00       12:00       12:00       12:00       12:00       12:00       12:00       12:00       12:00       12:00       12:00       12:00       12:00       12:00       12:00       12:00       12:00       12:00       12:00       12:00       12:00       12:00       12:00       12:00       12:00       12:00       12:00       12:00       12:00       12:00       12:00       12:00       12:00       12:00       12:00       12:00       12:00       12:00       12:00       12:00       12:00       12:00       12:00       12:00       12:00       12:00       12:00       12:00       12:00       12:00       12:00       12:00       12:00       12:00       12:00       12:00       12:00       12:00       12:00       12:00       12:00       12:00       12:00       12:00       12:00       12:00       12:00       12:00       12:00       12:00       12:00       12:00       12:00       12:00                                                                                                    | UF             |                             |        | Mard | i 31 mai | rs 2020 |       |         |            |       |        |       | Mercredi 01 avril 2020 |           |           |             |       |      |  |
| Participants obligatoires   Florian GUERIN   Florent RABASTE   Pascal LEROY   Ajouter un participant obligat   Participants facultatifs   Ajouter un participant facultatifs   Ajouter un participant facultatifs                                                                                                    | Г              | Heures ouvrées unique       | 0      | 8:00 | 9:00     | 10:00   | 11:00 | 12:00   | 13:00      | 14:00 | 15:00  | 16:00 | 8:00                   | 9:00      | 10:00     | 11:00       | 12:00 | 13:0 |  |
| Plorian GUERIN   Pascal LEROY   Ajouter un participant obligat   Participants facultatifs   Ajouter un participant facultatifs   Garande Salle   Ajouter une salle                                                                                                    | 10             | ✓ Participants obligatoires |        |      |          |         |       |         |            |       |        |       |                        |           |           |             |       |      |  |
| Porent RABASTE   Pascal LEROY   Ajouter un participant obligat   Participants facultatifs   Ajouter un participant facultatif   Salles   Grande Salle   Ajouter une salle                                                                                                    | D.             | 🞲 Florian GUERIN            |        |      |          |         |       |         |            | Con 🗘 |        | C     | Enerca                 | I - Suppo | rt SHarep | oint Enerca | 1     |      |  |
| Pascal LEROY       La tremp C       Con C       Poir S       C         • Ajouter un participant obligat       •       Participants facultatifs       •         • Ajouter un participant facultatifs       •       •       •         • Ajouter un participant facultatif       •       •       •         • Salles       •       •       •       •         • Ajouter une salle       •       •       •       •                                                                                                    |                | Florent RABASTE             | ×      |      |          |         |       |         |            |       |        |       |                        |           |           |             |       |      |  |
| <ul> <li>Ajouter un participant obligat</li> <li>Participants facultatifs</li> <li>Ajouter un participant facultatif</li> <li>Ajouter un participant facultatif</li> <li>Salles</li> <li>Grande Salle</li> <li>Ajouter une salle</li> </ul>                                                                                                    |                | Å Pascal LEROY              | ×      |      | Ĭ        |         |       | La trei | mp 📿       | Con 📿 | Poir S | 0     |                        |           |           |             |       |      |  |
| <ul> <li>✓ Participants facultatifs</li> <li>✓ Ajouter un participant facultatif</li> <li>✓ Salles</li> <li>✓ Grande Salle</li> <li>✓ Ajouter une salle</li> </ul>                                                                                                    |                | Ajouter un participant obl  | gat    |      |          |         |       |         |            |       |        |       |                        |           |           |             |       |      |  |
| • Ajouter un participant facultatif       • Salles       • Salles       • Salle       • Ajouter une salle       • Ajouter une salle       • • • • • • • • • • • • • • • •                                                                                                    |                | ✓ Participants facultatifs  |        |      |          |         |       |         |            |       |        |       |                        |           |           |             |       |      |  |
| Salles     Image: Salles       Image: Salle     Image: Salles       Image: Salle     Image: Salles       Image: Salles     Image: Salles       Image: Salles     Image: Salles       Image: Salles     Image: Salles       Image: Salles     Image: Salles       Image: Salles     Image: Salles       Image: Salles     Image: Salles       Image: Salles     Image: Salles       Image: Salles     Image: Salles                                                                                                    | D365<br>LLENSE | Ajouter un participant face | Itatif |      |          |         |       |         |            |       |        |       |                        |           |           |             |       |      |  |
| Image: Image: Image |                | ∨ Salles                    |        |      |          |         |       |         |            |       |        |       |                        |           |           |             |       |      |  |
|                                                                                                    |                | Grande Salle                | ×      |      |          |         |       |         |            |       |        |       |                        |           |           |             |       |      |  |
|                                                                                                    |                | ⊕ Ajouter une salle         |        |      |          |         |       |         |            |       |        |       |                        |           |           |             |       |      |  |
|                                                                                                    |                |                             | _      | -    |          |         |       |         |            |       |        |       |                        |           |           |             |       |      |  |

@SF2i : Tous droits d'adaptation ou de reproduction réservés sans autorisation préalable